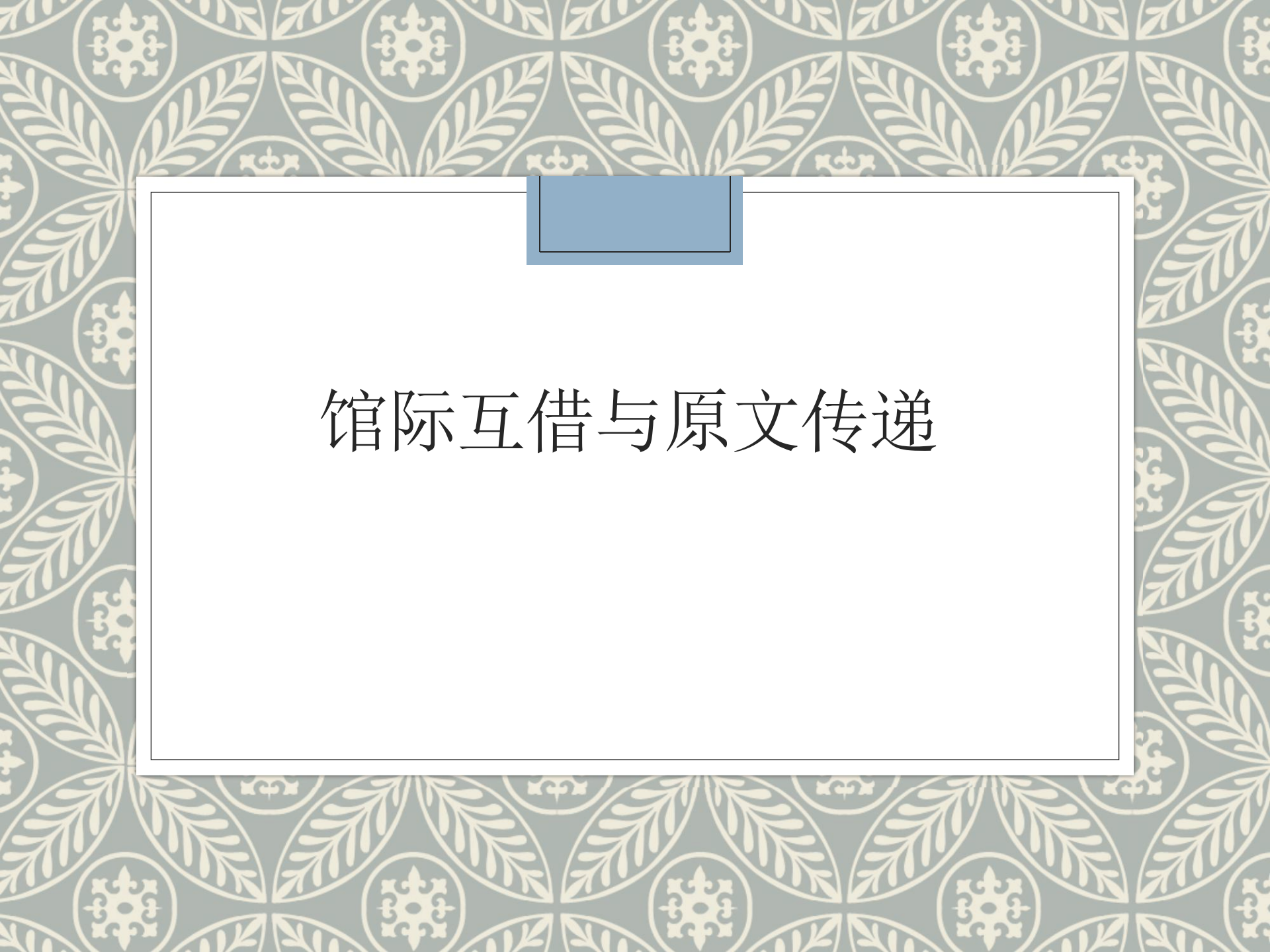

## 馆际互借系统:

### ◦CASHL馆际互借 ◦CALIS馆际互借

两个系统简介:

| 馆际互借<br>系统名称                                | 资源来源                                                                     | 资源类别   | 语种     | 文献类型                                                        | 网址                                              | 费用及补<br>贴                                                                                |
|---------------------------------------------|--------------------------------------------------------------------------|--------|--------|-------------------------------------------------------------|-------------------------------------------------|------------------------------------------------------------------------------------------|
| CASHL:<br>中国高校<br>人文社会<br>科学文献<br>中心        | 文献传递:<br>17家高校馆,<br>中国社科院图<br>书馆、上海图<br>书馆;<br>馆际互借:<br>34家高校馆,<br>上海图书馆 | 人文社会科学 | 外文(主要) | 期刊文献<br>(印本、电<br>子版)、 图<br>书、大型特<br>藏等                      | www.cashl.<br>edu.cn                            | 期刊论文:<br>100%补贴<br>(待查待捡除<br>外)<br>图书部分章<br>节:<br>100%补贴<br>其他:补贴<br>50%(单笔补<br>贴上限100元) |
| CALIS:<br>中国高等<br>教育文献<br>保障体系<br>的英文简<br>称 | 全国参加<br>CALIS的几百<br>家图书馆、国<br>家图书馆、上<br>海图书馆、<br>NSTL(国家科<br>技情报中心)      | 所有学科   | 中外文    | 期刊文献(印<br>本、电子版)、<br>图书、古籍、<br>学位论文,即<br>收藏馆能<br>够提供的<br>方式 | http://ill.<br>sc.calis.ed<br>u.cn/gate<br>way/ | 期刊论文:<br>100%补贴,<br>其他文献50%<br>补贴。(单笔<br>补贴上限100<br>元)                                   |

费用和补贴:如果CASHL或者CALIS系统馆、图书馆用户补贴政策有变化,以最后的补贴方案为标准。

# CASHL馆际互借系统使用

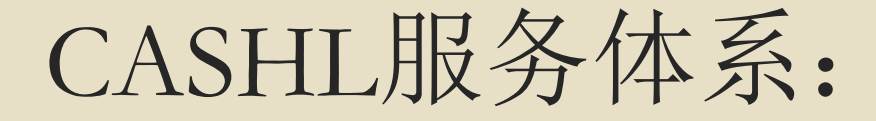

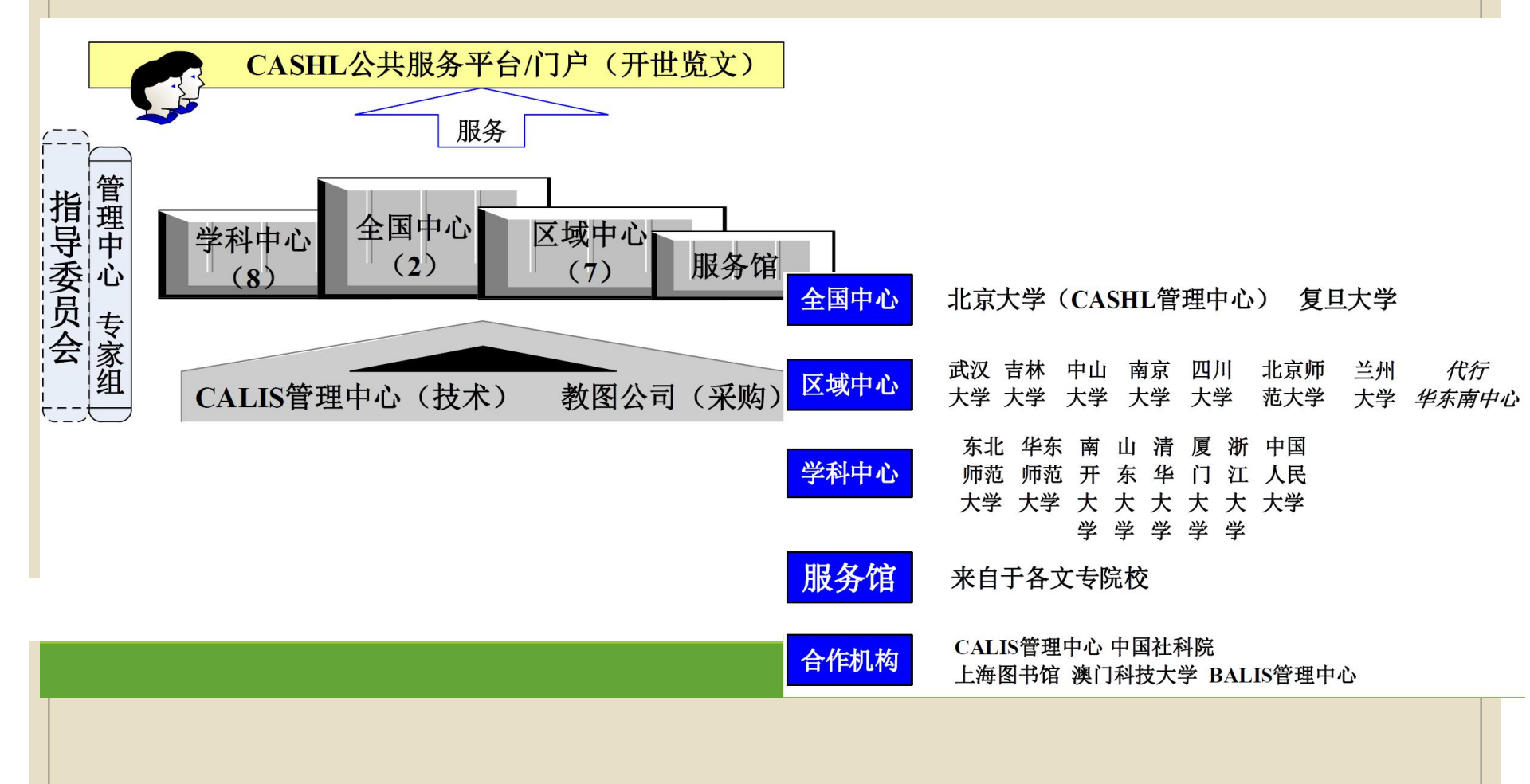

### CASHL馆际互借(读者)

### 网址: 登录开世览文主页 <u>http://www.cashl.edu.cn</u> "注册"成为CASHL用户

功能:用户使用

1. 用户注册
 2. 资源发现
 3. 我的账户

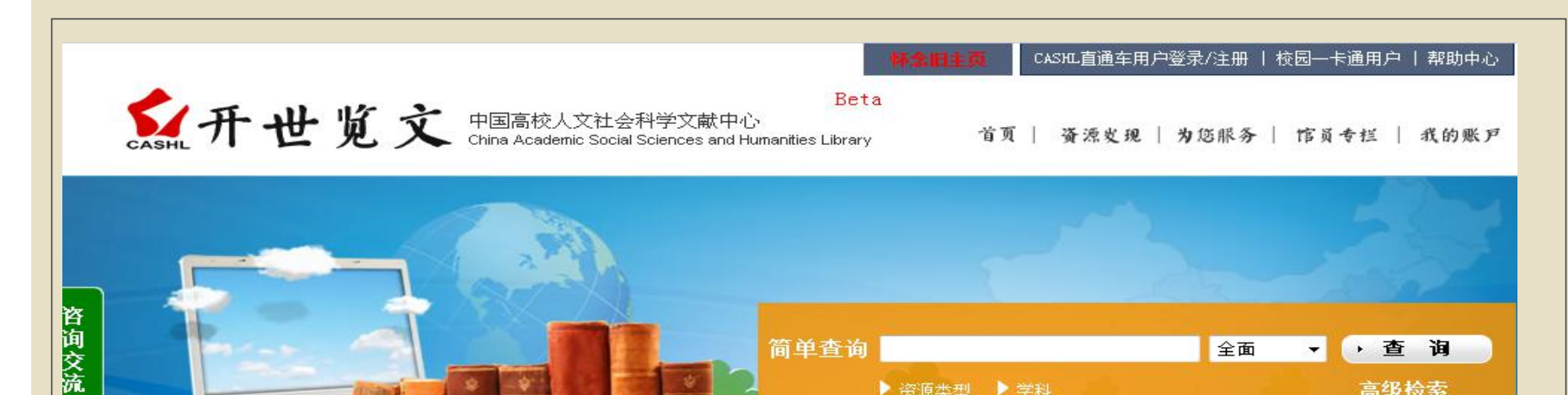

简单查询

▶ 资源类型 ▶ 学科

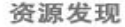

👩 加关注

|   | 文章 目次检索              | 区域文献 日文 俄文 韩文         |
|---|----------------------|-----------------------|
|   | 期刊 刊名检索 学科浏览         | 电子资源 数据库列表            |
| 0 | 图书书名检索学科浏览           | 古籍 高校古文献资源库           |
|   | <b>大型特藏</b> 题名字顺 学科浏 | 览 特色资源 哲社期刊 民国期刊 前瞻研究 |

Concession Concession

#### 为您服务

文献获取 文献传递 图书借阅 代查代检 特色服务 上海图书馆借书 上图国际代查 学科服务 我的帐户 查看申请 提交申请 账户信息 订购推荐 CASHL接口 检索框源代码 IIL请求调度接口

-

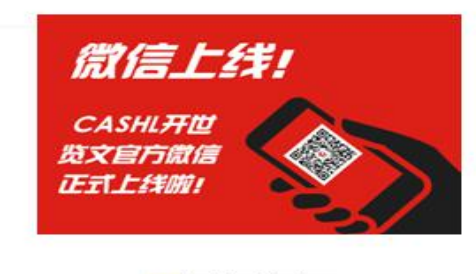

#### 1 2 3 4 5

#### ▼ 最新消息

◇教师节"畅读+"图书优惠活动即将开始 ◆CASHL庆祝教师节全国优惠活动通知 ◆绿树阴浓夏日长,览文有道传书香一CASHL... ◆六月杨柳飞絮, 飨服务CASHL优惠又至一一...

全面

#### 更多

,查询

高级检索

-

| v | 馆员专          | 栏          |             |
|---|--------------|------------|-------------|
|   | CASHL通讯      | 培训/会议      | 加入成员馆       |
|   | 宣传资料         | 规章规范       | 成员馆使用排行     |
| ¥ | 工作动          | 态          |             |
|   | \$2016-2017: | 年度CASHL-En | erald图书馆情报学 |

◇"从CASHL阅读世界·广州大学城巡回"宣传...

◆未雨绸缪,带着CASHL下基层--CASHL东北...

◆石河子大学图书馆赴马克思主义学院开展座...

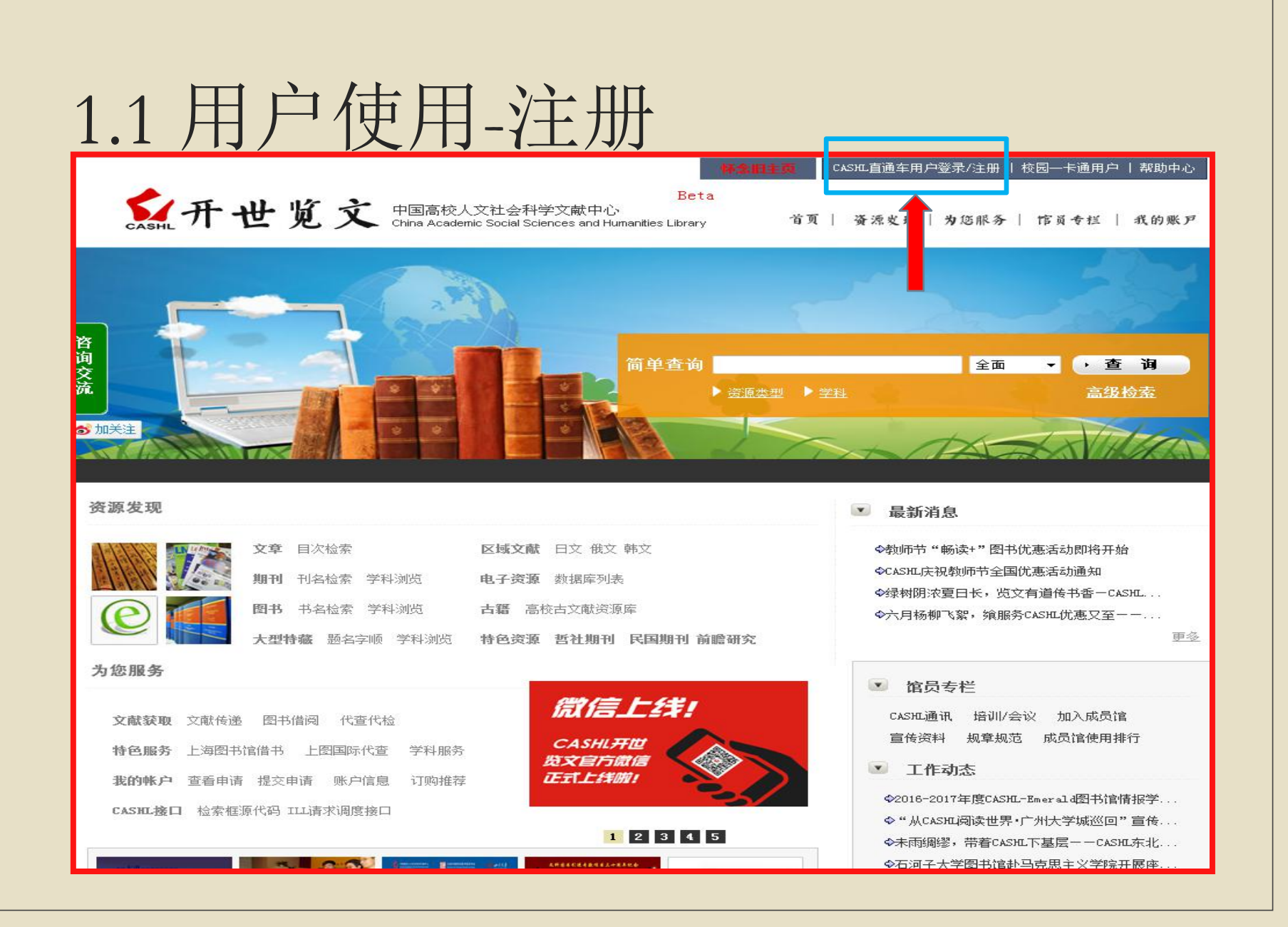

# 1.1 用户注册

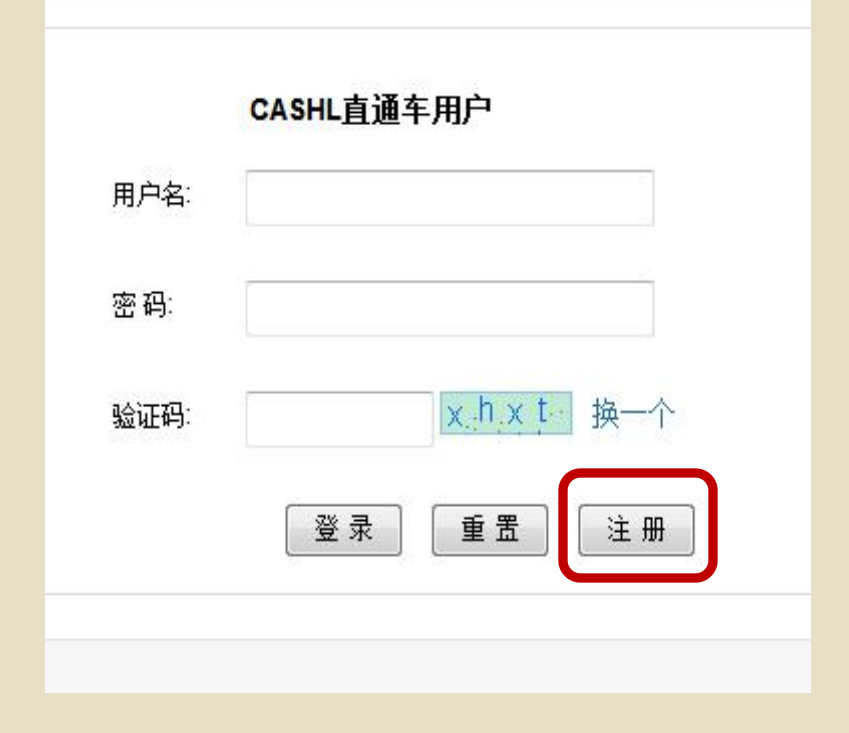

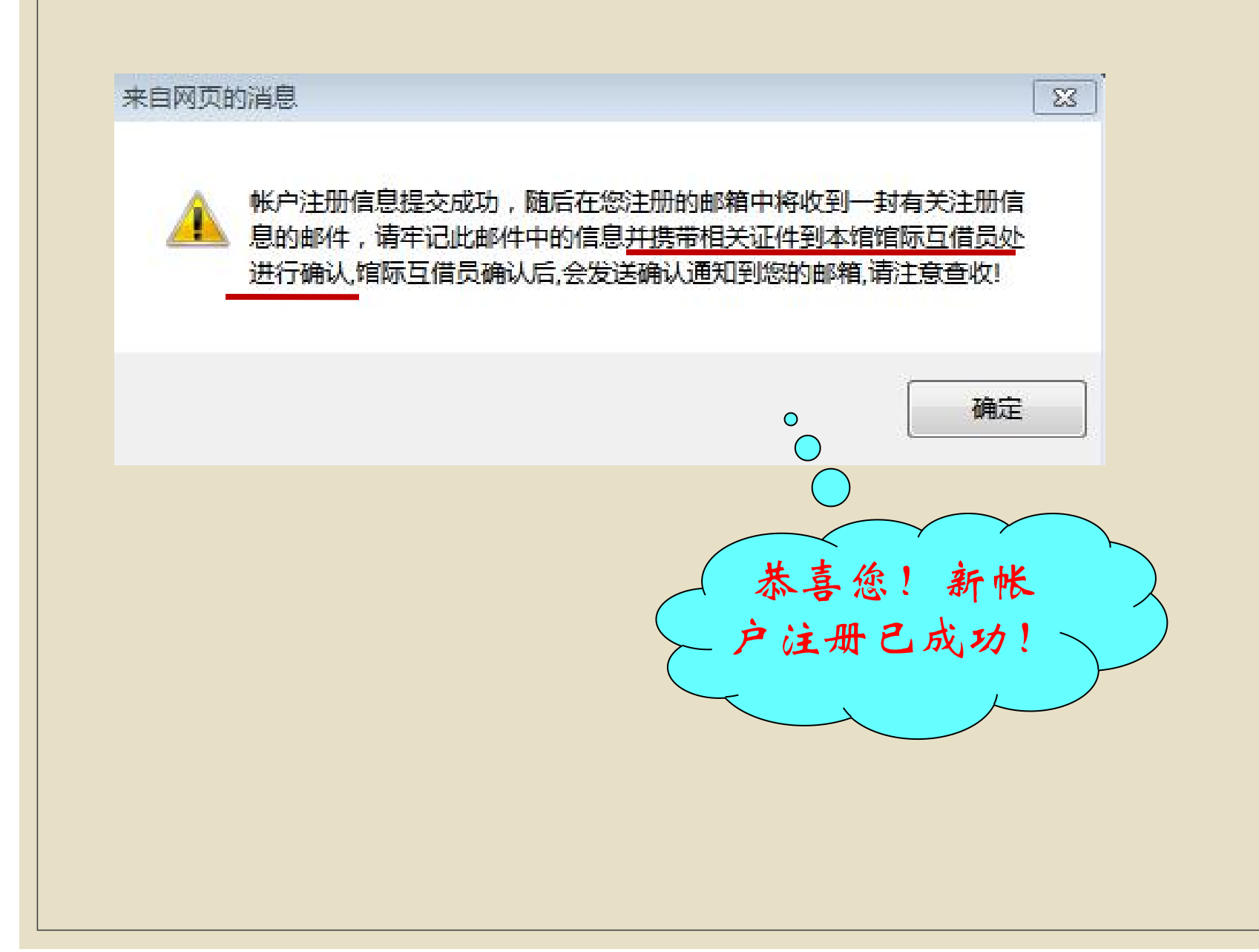

#### 资源发现--文献查询与申请提交

提交请求:用户登录CASHL主页,查到所需文献的篇名 或书名目次信息,点击"发送文献传递请求"按钮,输 入用户名和口令,即可进入申请信息页面,填写相应的 信息后点击"提交",即可提交文献传递请求。

检索后填写申请:

检索一登录一填写申请

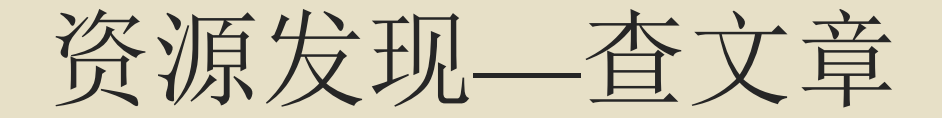

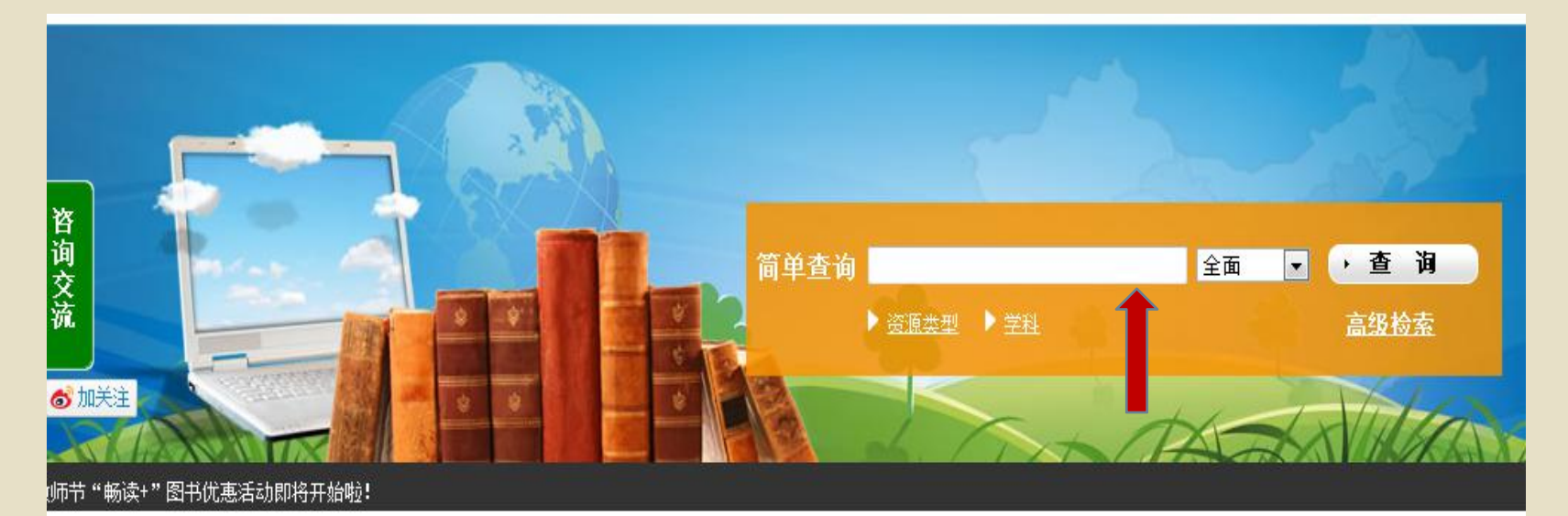

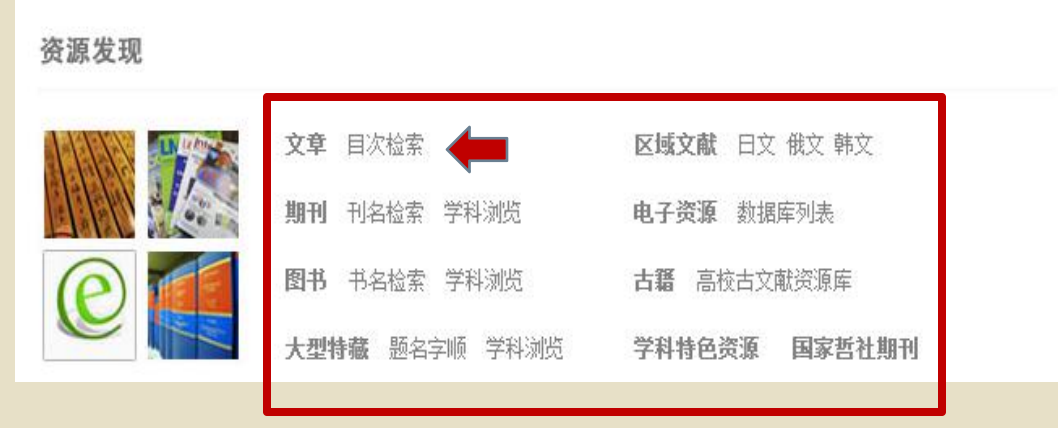

#### 🔹 最新消息

◆2015区域优惠活动第六站-----华中区域优… ◆九月教师节"畅读+"图书优惠活动即将开始… ◆CASHL庆祝教师节全国优惠活动通知 ◆2015区域优惠活动第五站-----华东北区域…

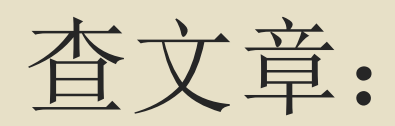

| ▶ 文章   | 前方一致 💌 | Special Issue: Kno | wledge in | Numbers |       | 篇名 |
|--------|--------|--------------------|-----------|---------|-------|----|
| 期刊     | 学科诜择:  | 地理/环境              | *         | 🔲 核心期刊  | 同电子期刊 |    |
| 图书     |        | 法律<br>教育           | 法律        |         |       |    |
| 大型特藏   |        | 经济/商业/管理<br>军事     | <b>.</b>  |         |       |    |
| 区域文献   |        | 「唐山                |           |         |       |    |
| 电子资源   |        |                    |           | 检索      | 重置    |    |
| 古籍     |        |                    |           |         |       |    |
| 学科特色资源 |        |                    |           |         |       |    |
| 国家哲社期刊 |        |                    |           |         |       |    |
|        |        |                    |           |         |       |    |

| - |              |            |  |
|---|--------------|------------|--|
| 谷 |              | T          |  |
|   | $\checkmark$ | - <b>F</b> |  |

| 浏览题                    | 名开头为 "Special Issue: Knowledge in Numbers"的文章     每页结果数: 20 💌 排序方式: 相关度 💌                                                                                                    |
|------------------------|----------------------------------------------------------------------------------------------------|
|                        | 命中数: 569794, 最大结果: 100, 共5页                                                                                                    |
| 1                      | Special Issue: Knowledge in Numbers Comparative Education ejournal 🚧 03050068 2014 50卷3期 🏫 🛛 文献传递                                                                                               |
| 2                      | <mark>Special Issue: Knowledge Management Journal of Management Information Systems</mark> <sup>ejournal 恭心</sup> 07421222 2001 18卷1期 <b>命</b><br>下载全文                                          |
| 3                      | Special Issue: Knowledge Management Journal of Management Information Systems <sup>ejoumal 操心</sup> 07421222 2001 18巻1期 <b>命</b><br>下载全文                                                        |
| ■ 4<br><b>↑</b>        | Special Issue: Knowledge Management, Journal of Management Information Systems <sup>ejoumal 被企</sup> 07421222 20010601 18巻1期<br>文献传递                                                            |
| 5                      | Special Issue: Knowledge Management Journal of Management Information Systems eloumal 夢心 07421222 2001 18巻1期 命<br>下载全文                                                                          |
| <b>6</b> Manac         | SPECIAL ISSUE: Knowledge management platforms and entrepreneurship - Editorial // International Journal of Technology<br>gement <sup>整企</sup> 02675730 2004 28卷7期 合                             |
| <b>7</b> <u>Engine</u> | Special Issue: Knowledge-based intelligent systems and their applications Journal of Intelligent and Fuzzy Systems - Applic in erring and Technology efformat ac 10641246 20100101 21卷1期 命 文献传递 |

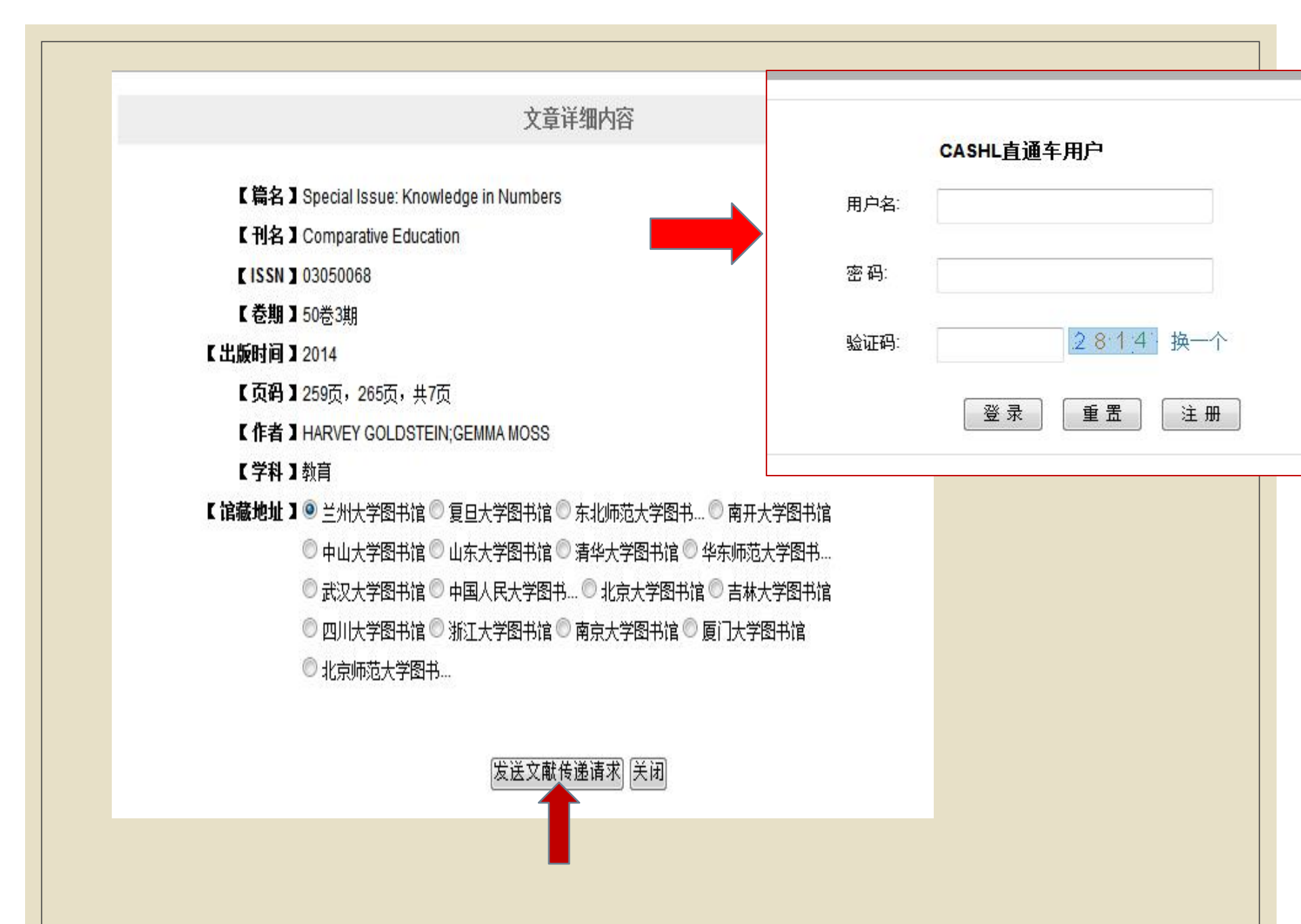

| 中,主要四      | Тира                                                                                                    |
|------------|----------------------------------------------------------------------------------------------------|
| 甲请官埋       | 服务方式                                                                                                    |
| 帐户管理       | ◎ 复制(非返还)                                                                                                    |
| 用尸官埋       | 文献信息                                                                                                    |
| り购推存       | 文献类型 期刊论文 作者 HARVEY GOLDSTEIN;GEMM                                                                                                    |
| 用尸问题       | 出版物名称 Comparative Education                                                                                                    |
| )E凸        | 参期号 50卷,3期 (如:9卷,3期) 版本信息                                                                                                    |
|            | 文音会称 Special Issue: Knowledge in I 出版地                                                                                                    |
|            | 出版表 Taylor and Francis I td 出版在 2014                                                                                                    |
|            | 古殿音 1996 and 19265 Ltd 日本 1975 - 1975 - 19 |
|            |                                                                                                    |
|            |                                                                                                    |
|            | 馆际互借信息                                                                                                    |
|            | 有效时间 (如果申请超过时间未处理,自动取消)                                                                                                    |
|            | 文献传递方式 e-mail I 联系方式 e-mail I                                                                                                    |
|            | *费用限制 2.1 · (元)请看收费标准 急迫程度 · 管通 · ⑦ 加急                                                                                                    |
|            | 费用明细 本次文献申请(7页):复印费:2.1元查询费:0元 加急:用户选择加急处理,需要支付费用10元/篇                                                                                                    |
|            | 用户参考号 用户自定义编号最多50个字符                                                                                                    |
|            | 收藏馆名称 厦门大学图书馆                                                                                                    |
| *+0756070  | 本中 乙信符 libdiofo@cour.odu.op                                                                                                    |
|            |                                                                                                    |
| 传真号码       | *手机 来自网页的消息                                                                                                    |
| 47.5       |                                                                                                    |
| <b>資</b> 注 |                                                                                                    |
|            | ▲ 由清桿交成功 事条号为・CAI 201514924610                                                                                                    |
|            |                                                                                                    |
|            |                                                                                                    |
|            | 提交                                                                                                    |
|            |                                                                                                    |

#### 取文献通知

#### ref@cashl.edu.cn

发给 libdinfo@scu.edu.cn

2015-09-30 08:58 隐藏信息

-

发件人: ref@cashl.edu.cn < ref@cashl.edu.cn >

收件人: libdinfo@scu.edu.cn < libdinfo@scu.edu.cn >

时间: 2015年9月30日 (周三) 08:58

大小: 3 KB

尊敬的四川大学图书馆用户: 您通过CASHL系统提交的文献:

事务号: CAL2015128564100

篇名: Remembering/Forgetting the May Riots: Architecture, Violence, and the Making of "Chinese Cultures" in Post-1998 Jakarta

作者:

期刊: Public Culture 卷期:15卷,1期 出版年:2003 页码:149页

已经到达,请您点击下面的地址进行下载。 http://ftp.cashl.edu.cn/FileDownG.asp?id=CALIS-ILL-20150930090534627142

本篇文献在以上地址将被保留30天,请您尽快下载。每篇文献的下载次数最多不超过30次。

CASHL提醒您请注意文献的合理使用! 谢谢您信赖并使用CASHL的服务!

CASHL管理中心 Tel:010-62767165 Fax:010-62761008 Email:ref@cashl.edu.cn URL:http://www.cashl.edu.cn

### 请注意以下几个操作要点 <sup>遵守相关规定:</sup>

1.同一用户请求同一期期刊上的文献不可超过4篇,且不超过整本刊页数的1/3.
2.同一本书中的提供文献传递的章节不超过全书的三分之一。

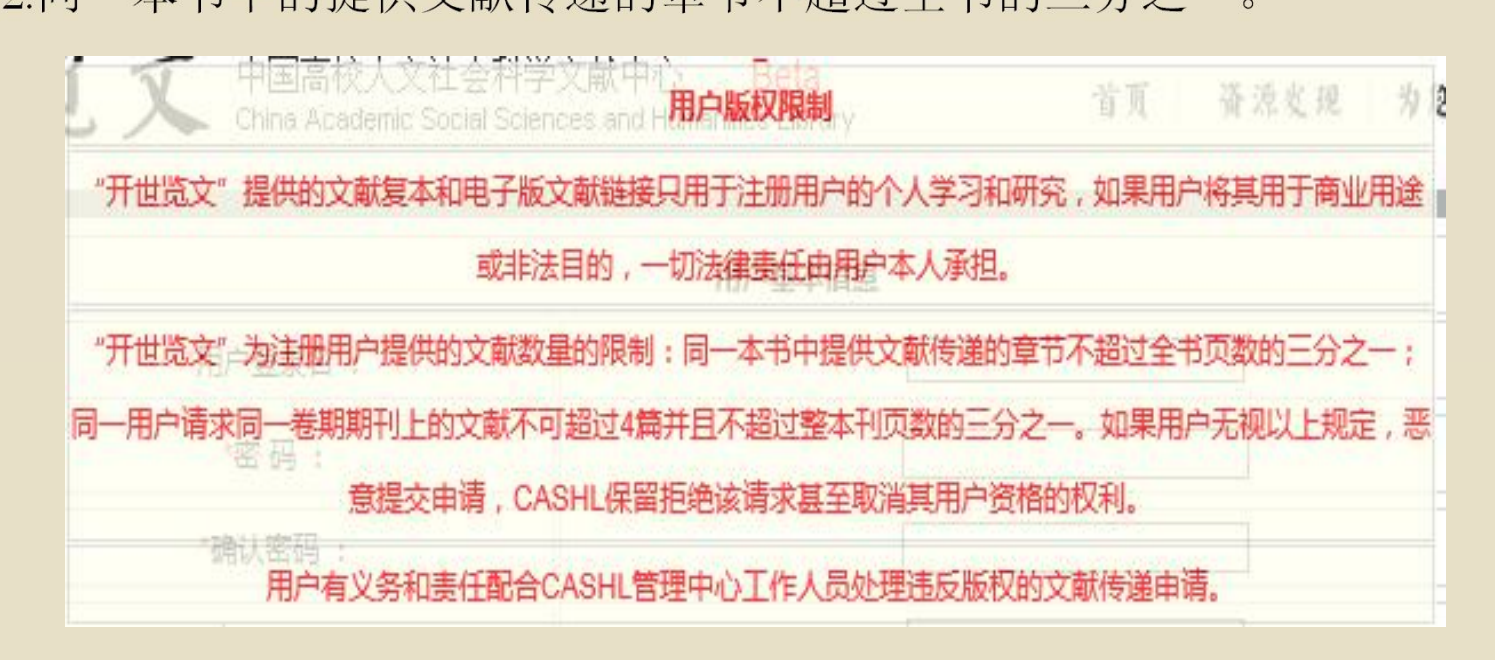

### 代查代检:

#### 文章详细内容

【 篇名】Education Today

【刊名】The Education quarterly

[ISSN] 00131482

【卷期】17卷67期

【出版时间】1965

【**页码**】194页,共10页

【作者】

【学科】其他

【 **馆藏地<u>址</u>】**无

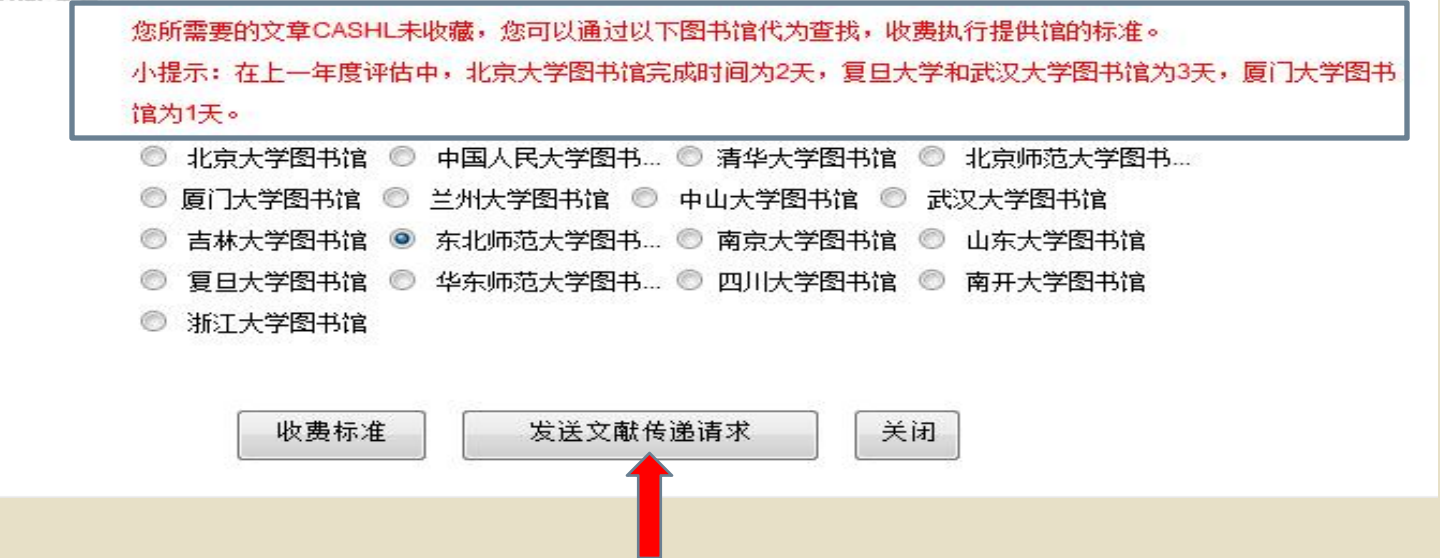

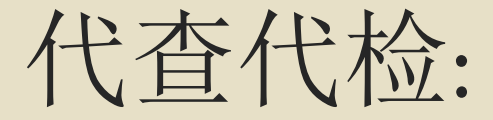

为了更好地为广大高校与科研院所人文社科研究人员的文献需求,弥补CASHL目前资源的不足,CASHL特推出国内 外文献代查代检服务。

 1.当您检索开世览文的目次数据库时,如果检索到一篇文章是"无馆藏"的情况,表 明您所需要的文章CASHL未收藏,您可以选择通过中心馆任意一家在国内或者国外代为查找。
 2.您仅仅知道文献的信息,您也可以在登录开世览文后,点击"为您服务"栏目下的"提交申 请",打开文献申请表单,用手工方式键入相关信息后,提交CASHL中心在国内或者国外代为查找。

说明:代查代检的文献执行提供馆的收费标准,从国内获取全文基本复制费/扫描费为1元/页,国外获取一篇文献费用大致为100~200元不等。提供服务的图书馆在此基础之上,依据查询范围不同收取一定的查询费:
 ■ 高校系统内:2元/篇查询费;

■ 高校外的国内其他文献收藏机构: 5元/篇查询费;

■ 国外高校或文献收藏机构: 10元/篇查询费。

代查代检服务时限依据文献获取的难易程度和索取范围而不同。

### 图书检索与申请提交

| 申请信     | 言息    |                    |           |         |       |                           |
|---------|-------|--------------------|-----------|---------|-------|---------------------------|
| 服务方式    |       |                    |           |         |       |                           |
| ◎ 复制(非) | 返还)   |                    | ◎ 借阅(返还)  |         |       |                           |
| 文献信息    |       |                    |           |         |       |                           |
| 文献类型    | 图书    |                    | -         | 作者      |       |                           |
| 出版物名称   | Wom   | ien and education. |           |         |       |                           |
| 卷期号     |       |                    | (如:9卷,3期) | 版本信息    | 1     |                           |
| 文章名称    |       |                    |           | 出版地     |       |                           |
| 出版者     | Minis | try of Education,  |           | 出版年     | 1980  |                           |
| 页码信息    |       |                    |           |         |       | (如:35-42)                 |
| ISSN    |       |                    |           | ISBN    |       |                           |
| 馆际互借信   | 言息    |                    |           |         |       |                           |
| 有效时间    |       |                    | 如果申请胡     | 超过 时间未知 | 处理,自: | 記知取消)                     |
| 文献传递方式  | 式     | e-mail             | -         |         | 联系    | ş <del>≽−₽ e-mail •</del> |
| *费用限制   |       | 40                 | (元)请看收    | 费标准     | 急迫    | ■ 来自网页的消息                 |
| 费用明细    |       | 图书借阅费: 40元         |           |         | 加急    |                           |
| 用户参考号   |       |                    |           |         | 用户    |                           |
| 收藏馆名称   |       | CASHL图书            |           |         |       | -<br>由法坦杰成功               |
| 田白信自    |       |                    |           |         |       |                           |
| 姓名      | 李娜    | ]                  |           |         | *通信   | 1                         |
| *邮政编码   | 61006 | i <mark>4</mark>   |           |         | *电子   | -                         |
| 传真号码    |       | 1                  |           |         | *手も   | 确定                        |
| 备注      |       |                    |           |         |       |                           |

。返还式图书的借阅期限为30天,不可续借。借期包含图书寄送和归还途中的时间。

### 2.3 我的账户

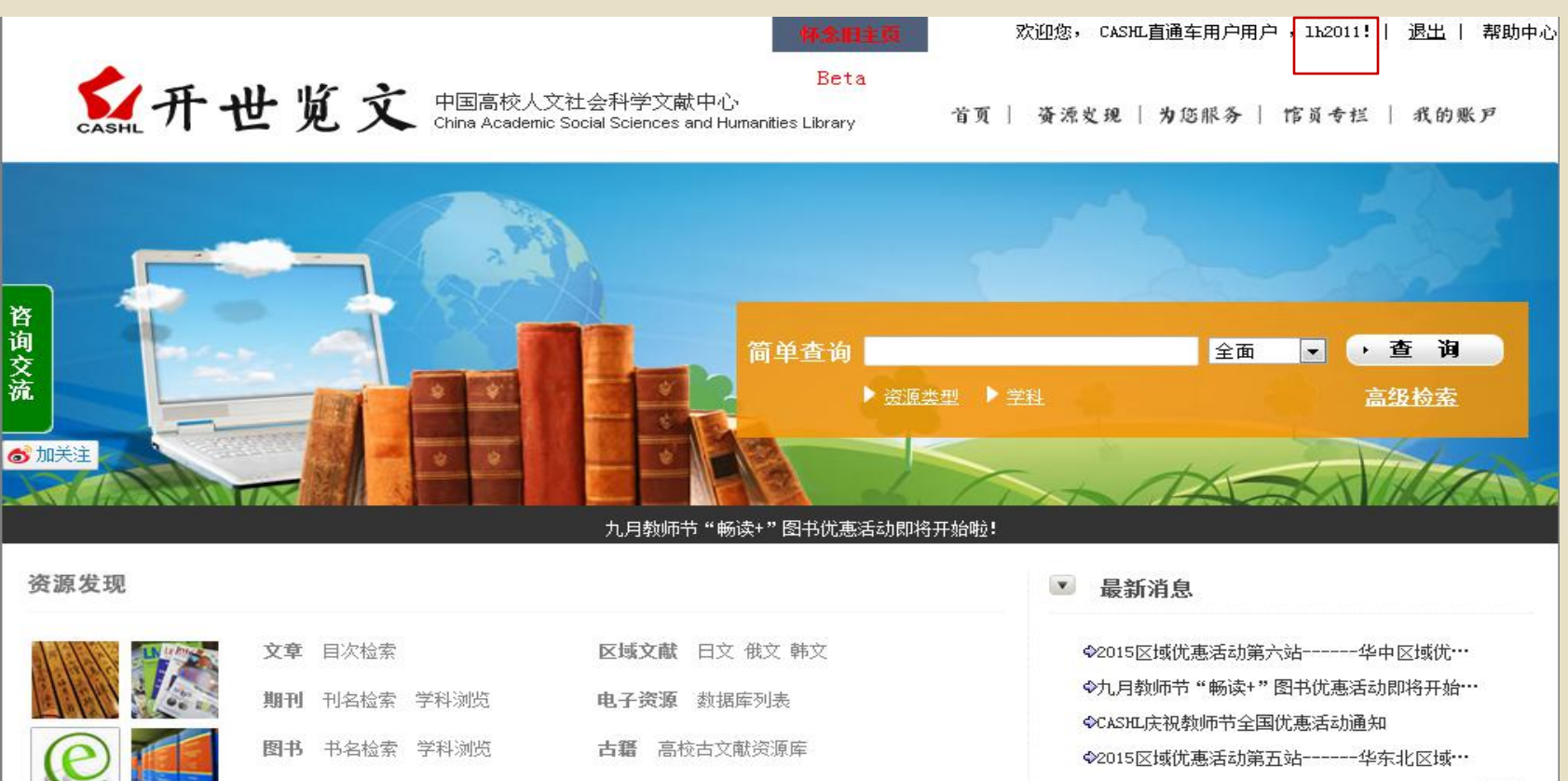

学科特色资源 国家哲社期刊

为您服务

| 文献获取 | 文献传递  | 图书借阅   | 代查代检 |     |
|------|-------|--------|------|-----|
| 特色服务 | 上海图书馆 | 諸借书 学科 | 斗服务  |     |
| 我的帐户 | 查看申请  | 提交申请   | 账户信息 | 订购拍 |

大型特藏 题名字顺 学科浏览

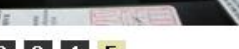

◆2015-2016年度CASHL-Emerald图书馆情报学…

CASHL通讯 培训/会议 加入成员馆 宣传资料 规章规范 成员馆使用排行

💌 馆员专栏

工作动态

更多

| 个人管      | 訂理              | : 修                          | 改个人                                | 人信息                   |             | 口令等           | <b> </b>             |
|----------|-----------------|------------------------------|------------------------------------|-----------------------|-------------|---------------|----------------------|
|          |                 |                              |                                    |                       | 欢迎          | 回您, CASHL直通车用 | <b>荆户,lina2016</b> ! |
| CASHL 开世 | 览文              | 中国高校人文社<br>China Academic So | 会科学文献中心<br>cial Sciences and Human | Beta<br>ities Library | 首页          | 资源发现 为能       | 5服务 馆员专              |
| 个人管理     | 用户信息            |                              |                                    |                       |             |               |                      |
| 一个人信息    | 登录名:            | lina2016                     |                                    |                       |             |               |                      |
| * 修改口令   | 口令:             |                              |                                    | *姓名:                  | 李娜          |               |                      |
| ♥ 个人账单   | *7231 口公·       |                              |                                    | .b+ D1-               | - 8         | - +           |                      |
| 申请管理     | ₩月以口マ・          |                              |                                    | 11204-                | 05          | () ×          |                      |
| 帐户管理     | 职称:             | 高级职称                         | *                                  | 证件类型:                 | 借书证         | -             |                      |
| 用户管理     | <del>至</del> 亚: | 哲学/宗教                        |                                    | *证件号码:                | 523621      |               |                      |
| 订购推荐     | *单位:            |                              |                                    | *电话号码:                | 1592301272  | 1             |                      |
| 用户问题     | 通信·m·h·         | 7                            |                                    | *E-Mail               | li 0102     |               |                      |
| 返出       | TELESCAL.       |                              |                                    | C man                 | lina@163.co | m             |                      |
|          | 由修编:            |                              |                                    | FAX:                  |             |               |                      |
|          | 用户类别:           | 非高校用户                        |                                    | 权限                    | 📝 此人为       | 帐户管理员         |                      |
|          | 申请日期:           | 2016-09-22                   |                                    | 类别:                   | 正式用户        |               |                      |
|          | 状态:             | 正常                           |                                    |                       |             |               |                      |
|          |                 |                              |                                    | 提交 返回                 |             |               |                      |

| 申请列表 |  |
|------|--|
|------|--|

已经向收 藏馆发出 请求

#### 申请列表

| 申请日期       | 事务号              | 出版物名称                                                                                                    | 文章名称                                                                                                    | 总费用 | 处理馆              | 事务状?             |                          |
|------------|------------------|----------------------------------------------------------------------------------------------------|----------------------------------------------------------------------------------------------------|-----|------------------|------------------|--------------------------|
| 2016-09-21 | CAL2016376782100 | CONTEMPORARY<br>PSYCHOLOGY                                                                                                    | Deepening<br>Psychotherapy With<br>Men by Frederick E.<br>Rabinowitz and Sam V.<br>Cochran              | 0   | 复旦大学图书<br>馆      | 已发出请求,<br>尚未获得回答 | 取消                       |
| 2016-09-13 | CAL2016364583200 | Ancient Chinese<br>Bronze mirrors /by<br>Robert W. Swallow ;<br>revised and enlarged<br>with an introduction by<br>Fred Bleicher. |                                                                                                    | 0   | 复旦大学图书<br>馆      | 在寄送途中            | <sup>取消</sup> 文献已<br>传,点 |
| 2016-09-13 | CAL2016364007100 | Behavior Therapy                                                                                                    | A 30-item schedule for<br>assessing assertive<br>behavior                                               | 0   | 复旦大学图书<br>馆      | 已收到文献            |                          |
| 2016-09-13 | CAL2016364004100 | Industry & Innovation                                                                                                    | Regional R&D<br>Decentralization and<br>Breakthrough<br>Inventions: A Tale of<br>Two Mechanisms         | 0   | 清华大学图书<br>馆      | 已收到文献            | 取消<br>下载                 |
| 2016-09-13 | CAL2016364002100 | Iranian Studies                                                                                                    | The Petitioning System<br>in Iran: State, Society<br>and Power Relations<br>in the Late 19th<br>Century | 0   | 复旦大学图书<br>馆      | 2 寄              | 书,已经<br> <br>还给借出<br>馆   |
| 2016-09-12 | CAL2016362707200 | The Chinese rites<br>controversy : its history<br>and meaning /edited<br>by D.E. Mungello.                                        |                                                                                                    | 0   | CASHL全国中<br>心_北大 | 已寄给借出<br>馆,在途中   | 取消                       |

# CALIS馆际互借平台

- 。1. 用户注册
- 。2. 提交申请
- 。3. 查看申请处理情况

#### 用户注册: http://ill.sc.calis.edu.cn/gateway/ 或者四川大学图书馆主页---馆际互借

| CALIS四川省文献信息服务中心<br>中国高等教育数字图书馆                                                               |
|-----------------------------------------------------------------------------------------------|
| CALIS                                                                                         |
|                                                                                               |
| 所在馆:                                                                                          |
| 帐 号: 图书卡号/校园卡号/用户名                                                                            |
| 密 码:                                                                                          |
| 登录                                                                                            |
| <ol> <li>请使用您所在高校的图书卡号/校园卡号进行登录。</li> <li>当您找不到自己所属的图书馆时,说明贵馆还未与本网站集成完毕,您可与贵馆馆员联系。</li> </ol> |
| 用户名密码即是图书馆自动化系统的图书证号和密码                                                                       |

2011-2012年

#### 用户注册: 注册成功以后需要去所在图书馆进行账户确认

| 帐户类别:           | ⑦个人帐户 〇 机构帐户(供单位注册使用) |                                     |
|-----------------|-----------------------|-------------------------------------|
| 名称:             | *                     | (建议:个人帐户填写"单位名称+个人姓名":机构帐户填写"单位名称") |
| 结算方式:           | ● 现金 ○ 校内支票 ○ 支票      |                                     |
| 开户行:            |                       | 帐号:                                 |
| 帐户管理员信息         |                       |                                     |
| 登录名:            | 6762 *                | 姓名: *                               |
| 口 令:            | ********** 长度大于等于4位   | 性别: ◎ 男 ○ 女                         |
| 确认口令:           | *                     | 图书证/校园卡号 6762                       |
| 职称:             | 其他                    | 证件类型: 借书证 😪 *                       |
| <del>年</del> 亚: | 哲学/宗教                 | 证件号码:                               |
| 单位:             | 图书馆 *                 | 电话号码: *                             |
| <b>通讯地址:</b>    |                       | E-Mail: libdinfo@scu.edu.cn *       |
| 邮 编:            |                       | FAX:                                |
| 用户类别:           | 高校用户 🔽                | 权限: ☑此人为帐户管理员                       |
| 所属图书馆           | 四川大学 🖌                | - 在此页面中填λ 所需信息后 占去提                 |
| 申请日期:           | 2012/2/14             | *                                   |
|                 |                       |                                     |
|                 |                       |                                     |
|                 | $\subset$             |                                     |
|                 |                       | [提交][返回]                            |

信息素养-培训课件

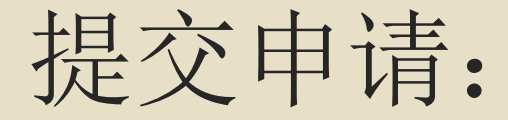

1.通过馆际互借读者网关提交申请 2.通过CALIS公共检索平台提交申请

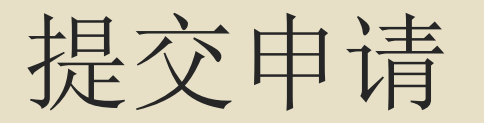

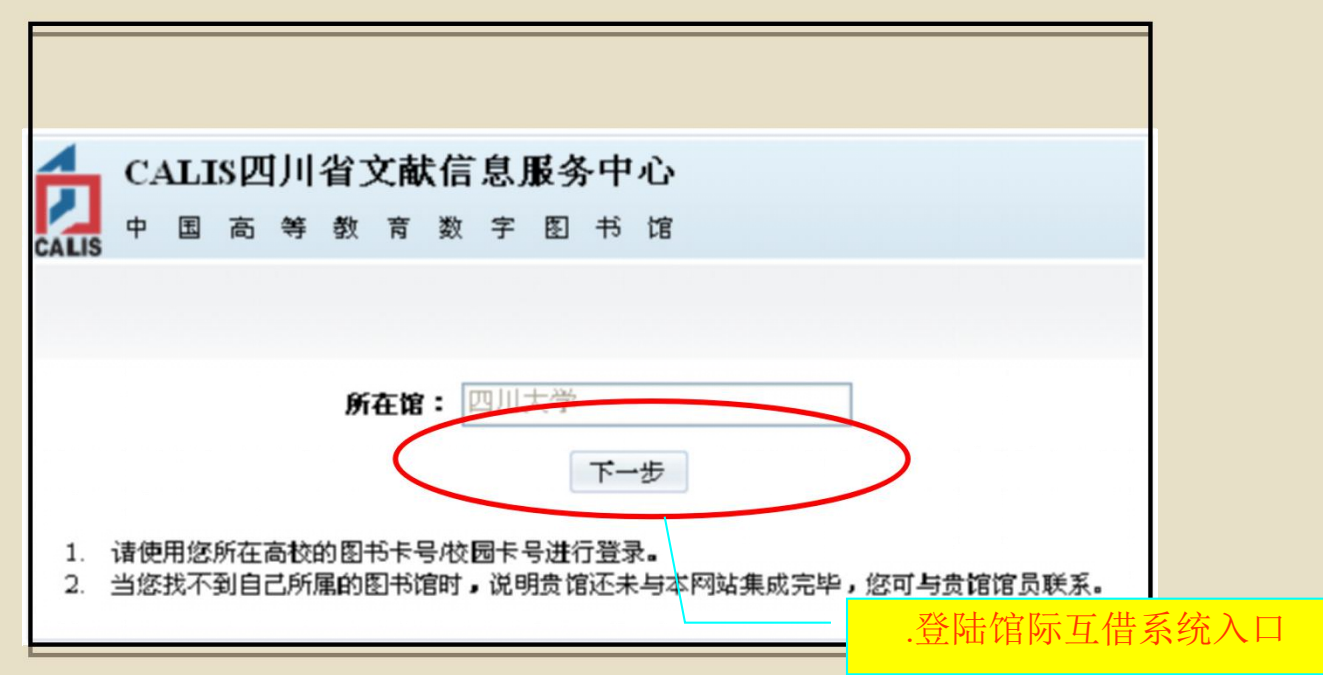

### 提交申请:表单提交

| CALIS | 四川大学图书 | 3馆 |              |                   |
|-------|--------|----|--------------|-------------------|
|       | 用户名:   |    | 输入已经确认<br>码, | 成功的登陆名和密<br>点击登录。 |
|       | 密码:    | 登录 |              |                   |

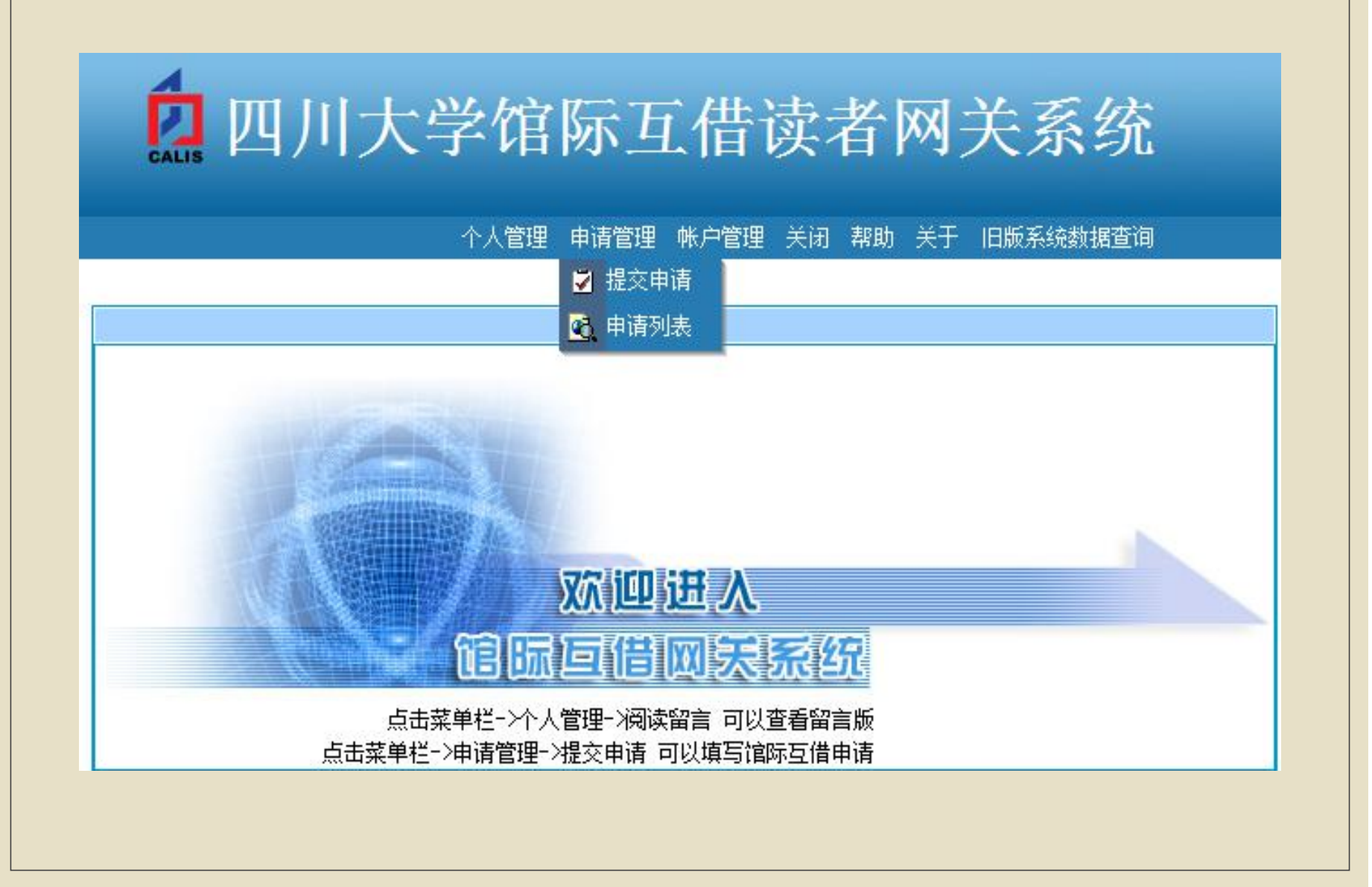

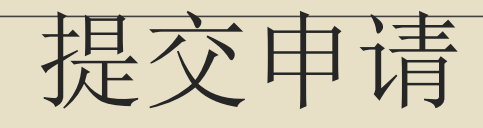

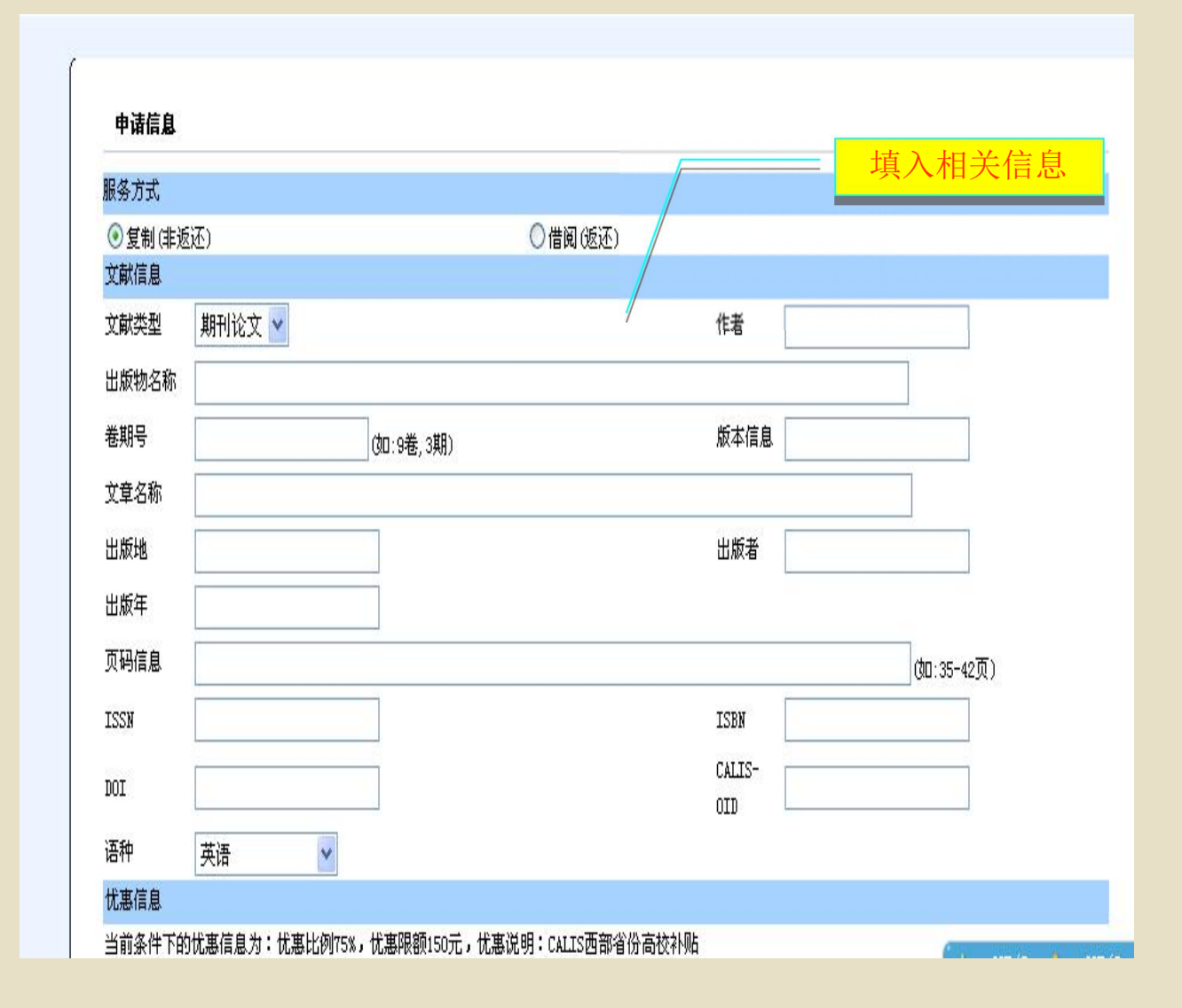

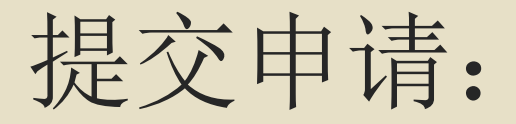

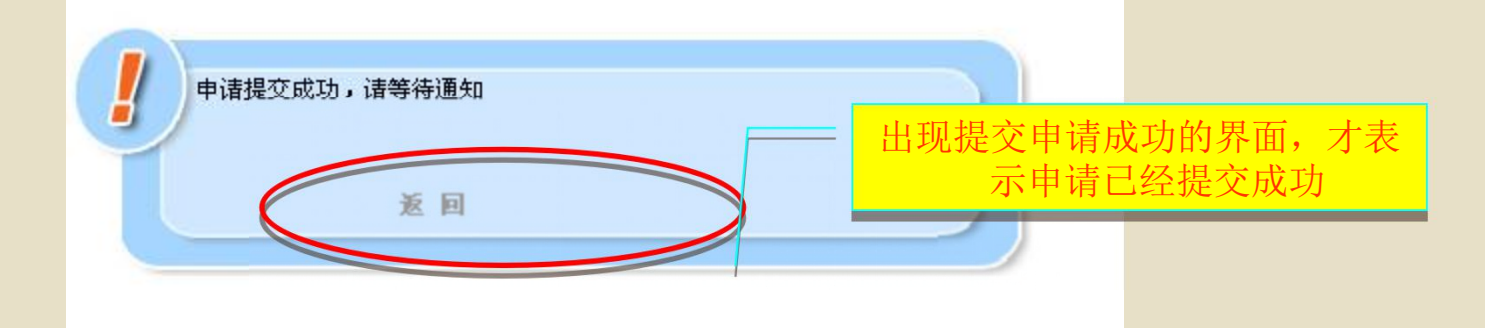

#### 通过CALIS公共检索平台提交申请: e读、e得

#### CALIS门户网站: http://www.calis.edu.cn/

| 首页 服务 -                                                                                                    | 直通车用户登录 高校读者登录                                                                                                    |
|----------------------------------------------------------------------------------------------------|----------------------------------------------------------------------------------------------------|
| 中心站<br>eduChina <sup>中心站</sup><br><sub>切换站点</sub> · <u>热烈庆祝e得(2</u>                                                                                                 | 文献获取》服务门户开通<br>12345                                                                                                    |
| 首页 资源检索 期刊服务 e得文献获取 个人空间 我要提问                                                                                                    | 用户反馈                                                                                                    |
| 查找全国高校图书馆资料<br>e读 搜 束                                                                                                    | <ul> <li>个人空间</li> <li>我的书架   我的收藏   我的订阅</li> <li>我的馆际借书   我的文献传递   我的问题解答</li> <li>宿员空间</li> <li>期刊馆藏比对   提交期刊馆藏数据   培训与认证</li> <li>馆员空间请使用外文期刊网的帐号登录</li> </ul> |
| 服务 /SERVICE 更多                                                                                                    | 动态新闻 / ⅢⅢ 🔊 更多                                                                                                    |
| 由全国著名高校图书馆员联袂为您提供服务: 服务宣传页下载                                                                                                    |                                                                                                    |
| ●得文献获取   联合问答   高校课题服务   学苑汲古   ●问   书刊联合目录   外文期刊网   中文学位论文 高校教学参考资源库   全文资源   电子教参书籍   外文学位论文   高校特藏资源   百万电子图书 期刊导航   数据库导航   图书馆导航   服务导航   高校图书馆数字资源采购联盟(ORAA) | 调整CALIS文献获取补贴和奖励政策的通知 <sup>new</sup> 2015-09-30<br>CALIS服务暂停通知 <sup>new</sup> 2015-09-24<br>CALIS暂停服务的通知 2015-08-17                                                |
| <b> 「 「 「 「 「 「 「 「 「 」 」 「 」 「 」 」 「 」 」 「 」 」 」 」 「 」 」 」 」 」 」 」 」 」 」 」 」 」 」 」 」 」 」 」 」</b>                                                                   | <u>关于暂停中国国家图书馆文献获取服务的通知</u> 2015-08-10<br>上海图书馆图书延期归还通知 2015-06-30<br>"第六届CALIS全国高校医学图书馆工作会议暨2015两岸三地医学图书                                                          |
| 目,详见 <u>项目情况和建设成果</u> 。 CALIS门户支持IPv6。 有任何意见或建议,请联系我们。Email: <u>service@cali</u><br><u>s.edu.en</u> 咨询台: <u>http://cvrs.calis.edu.en</u> Tel:(010)62756889          | <u>馆馆长论坛"圆满召开</u> 2015-06-12<br>开元知海·查收查引自动化系统"试用馆征集活动截止通知 2015-06-0<br>8                                                                                          |

### e得文献获取服务: http://www.yide.calis.edu.cn/index.jsp

- 。主要服务有
- 。 CALIS 联合目录
- 。 CALIS 外文期刊
- 。CALIS全文资源
- 。国家图书馆文献提供服务
- 。国家科技图书文献中心(NSTL)文献传递服务
- 。上海图书馆文献提供服务
- 。外国教材中心
- 。代查代检
- 代查代检服务为读者提供了一种资源间接获取的服务方式。当您无法查找到资源所在地时,可直接向本馆图书馆员提交代查代检服务申请

#### CALIS联合目录

提供近600万种的书目信息,目前CALIS成员馆可提供图书的部分章 节复印服务。查找高校成员馆馆藏图书,<u>http://opac.calis.edu.cn</u>

●书目数据600万余条,规范数据130万余条;

● 九百多家成员单位的3500万余条馆藏信息;

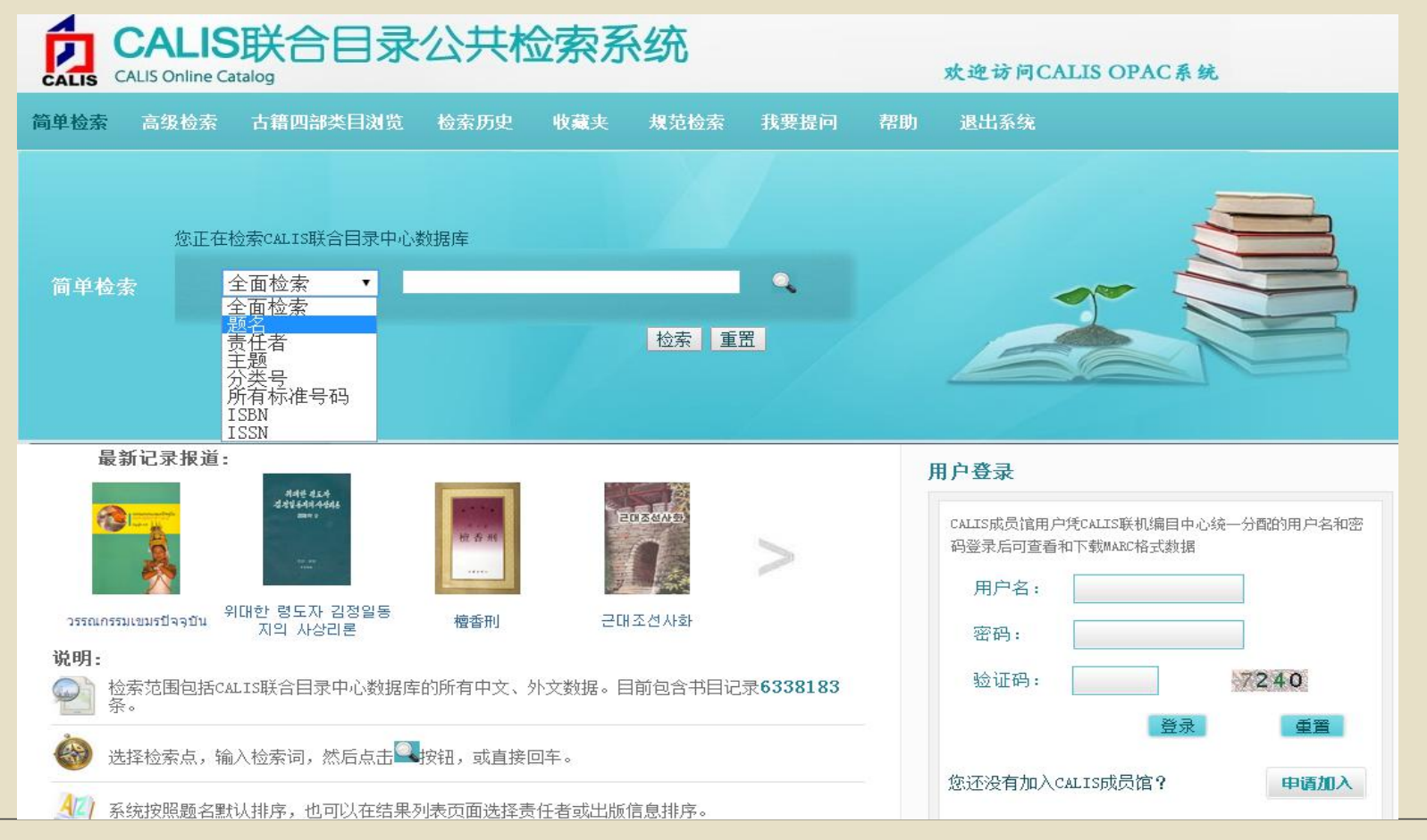

| CALIS CALIS Online Catalo                                                                   | 关合<br><sup>ッ</sup> | 目录公                                  | 共检察              | 索系   | 统     |             |       |                                       |               |                | 欢迎访问CA                     | LIS OP                 | AC系乡                            | È   |
|---------------------------------------------------------------------------------------------|--------------------|--------------------------------------|------------------|------|-------|-------------|-------|---------------------------------------|---------------|----------------|----------------------------|------------------------|---------------------------------|-----|
| 简单检索 高级检索                                                                                   | 古籍四                | 部类目浏览 相                              | 佥索历史             | 收藏夹  | 规范检索  | 我要提         | 问 帮助  | ) 退出系统                                |               |                |                            |                        |                                 |     |
| 前检索条件: <b>题名 = *现代教</b> 育                                                                   | 育学*                |                                      |                  |      |       |             |       |                                       |               | 检索结果 17        | 3 保存检索式                    | 1                      | 重新检索                            |     |
| (据库                                                                                         | 1                  |                                      |                  | 全选   | 重置    | 輸出          | 加入收藏到 | ₹<br>当前五号·1                           | <b>莫</b> 而教·▲ | 上—面 下          |                            | 百छ々                    | ́́́́́́́́́́́́́́́́́́́́́́́́́́́́́́́ | 序   |
| 文(105)                                                                                      |                    |                                      |                  |      |       |             |       | >                                     |               | - 0 1          |                            |                        |                                 |     |
| 文(68)<br><b>〔任者</b>                                                                         | 序号                 |                                      |                  | 题名   |       |             |       | 责                                     | 任者            |                | 出版信息                       |                        | 资源                              | 馆藏  |
| í堀通也(7)                                                                                     | 1                  | 比較教育学 / 沖                            | 原豊編              |      |       |             |       | 冲原豊, 1924-                            |               | 東京:            | 有信堂高文社, 1981.3             |                        | <pre></pre>                     | Y   |
| 宝宪承(6)<br>中原豊(5)                                                                            | 2                  | 比較教育學 / 沖                            | 原豐著 : 徐祥         | 南號譯  |       |             |       | ····································· | )             | 台北:<br>[1989]  | 水牛圖書出版事業公司,                | 民國78年                  | <b></b>                         | Y   |
| 憲承(4)<br>i原豐(4)                                                                             | 3                  | 比較教育學 / 沖                            | 原豐著 : 徐雨         | 南魏譯  |       |             |       | 衝原豐 ( 教育學                             | )             | 臺北 :<br>[1988] | 水牛圖書出版事業公司,                | 民國78                   | <b></b>                         | Y   |
| ····                                                                                        | 4                  | 成人教育的课程理                             | <b>聖论 / 艾兴著</b>  |      |       |             |       | 艾兴著                                   |               | 北京:            | 人民出版社, 2014                |                        | <b></b>                         | Y   |
| 源类型                                                                                         | 6 5                | 成人学习心理研究                             | 〒 / 夏海鹰著         |      |       |             |       | 夏海鹰著                                  |               | 北京 :           | 人民出版社,2014                 |                        | <b></b>                         | Y   |
| 书(173)                                                                                      | 6                  | 创造教育学 / 田                            | 建国著              |      |       |             |       | 田建国著                                  |               | 沈阳 :           | 辽宁教育出版社 <b>,</b> 1989      |                        | <b></b>                         | Y   |
| 编题名                                                                                         | 7                  | 大正デモクラシー                             | ~と教育 / 中         | 野光 著 |       |             |       | 中野光著                                  |               | 東京:            | 新評論, 1977.12               |                        | Ì                               | Y   |
| 岩波講座現代教育学(19)                                                                               | 8                  | 道徳教育 / 村田                            | 昇編书目基            | 本信息: | 比較教育學 |             |       |                                       |               |                |                            |                        |                                 |     |
| l代教育学シリーズ(12)                                                                               | 9                  | 道徳教育の課題。                             | / 岡              |      | 0-6#P |             |       |                                       |               |                |                            |                        |                                 |     |
| 」<br>」<br>」<br>」<br>」<br>「<br>」<br>」<br>」<br>」<br>」<br>」<br>」<br>」<br>」<br>」<br>」<br>」<br>」 | 10                 | 〕道德教育 : 林美                           | <b>追歌垒</b><br>瑛, | 4信息: | 並不追触信 | <b>志:</b> 1 |       |                                       |               |                |                            |                        |                                 |     |
| (育叢書(6)                                                                                     |                    | ~ 니                                  | 达 (1)            | 择馆   | 地区    | 馆           | 敲机构   |                                       |               |                |                            | 馆际互借                   | 廿状态                             |     |
| 南大学教育学部现代教育文库                                                                               |                    | ノトルノ教目学の                             | 211艮4<br>当大半日    |      | 华北    | 北京          | 京师范大学 | 图书馆                                   |               |                |                            | 文献传递                   | 1                               |     |
| 5)                                                                                          |                    | 高寺 31 月 目 理 日 子<br>9 日 感 ル 社 合 本 完 5 | 行開る              |      |       |             |       |                                       |               |                |                            |                        |                                 |     |
| 多                                                                                           | 0 14               | 国际化任会の寒源                             |                  |      |       |             |       |                                       |               |                |                            |                        |                                 |     |
| <b>モー題名</b>                                                                                 |                    | · 投附⊂ 裂目 / 川<br>- 粉研 / 工上岩師          |                  |      | 用户    | IP          |       | 202.115.4                             | 10.84         |                | 馆际互借信息:                    | 古法把                    |                                 |     |
| odern educational                                                                           | 0 10               | 秋印 / 五丁風類<br>  数百~の胆い                | 18.4P            |      | 请求    | 官际互借        | 发送Em  | ail 关闭窗                               |               |                | 店 M 马 旧 中 阴 五<br>占 击 " 请 求 | E <b>太源19</b><br>馆际万借: | "按钮。                            | ,将诸 |
| heories(2)                                                                                  | 10                 | (初月への向い):                            | 现15              |      |       |             |       |                                       |               |                | 馆登录",在新                    | 页面输入月                  | 用户名利                            | 日令  |
| 千朴分奕<br>= /                                                                                 | 17                 | 教育方法 / 佐藤                            | 三郎               |      |       |             |       |                                       |               |                | 点击"提交"即<br>加里你的6           | 可发送馆M<br>6届馆沿着         | 示互借申<br>5安港()                   | 月请。 |
| 19                                                                                          | 18                 | 3 教育方法 / 佐藤                          | 三郎               |      |       |             |       |                                       |               |                | 方式向馆际互借                    | 员发出馆                   | 示互借用                            | 申请。 |
| • 教肖字(143)                                                                                  | -                  |                                      |                  |      |       |             |       |                                       |               |                |                            |                        | 1.1                             |     |

|                                                             | 人管理 由诸       | 管理 帐户管理            | 美闲 期間     | h 关于   | 川田版系统数据很       | 香御               |                                     |            |      |
|-------------------------------------------------------------|--------------|--------------------|-----------|--------|----------------|------------------|-------------------------------------|------------|------|
| 50 S                                                        |              |                    |           | , ~,   | 10022132062103 |                  |                                     |            |      |
| 1.1+12.44                                                   |              |                    |           |        |                |                  |                                     |            |      |
| 甲请信息                                                        |              |                    |           |        |                |                  |                                     |            |      |
| 服务方式                                                        |              |                    |           | ~      |                |                  |                                     |            |      |
| <ul> <li>夏制(非)</li> <li>文献信阜</li> </ul>                     | 2近)          |                    |           | ◎借阅    | (返注)           |                  |                                     |            |      |
| 文献类型                                                        | 图书 ▼         |                    |           |        |                | 作者               | 沖原豊,1924-                           |            |      |
| 出版物名称                                                       | 比較教育学        | -1                 |           |        |                | 993501157        |                                     |            |      |
| 卷期号                                                         |              | மா                 | 9巻 3期)    |        |                | 版本信息             | 1                                   |            |      |
| 文章名称                                                        | 現代教育学会       | リーズ 8              |           |        |                | AUT9000339998794 |                                     |            |      |
| 出版地                                                         | 東京           |                    |           |        |                | 出版者              | 有信堂高文社                              |            |      |
| 出版年                                                         | 1981.3       |                    |           |        |                |                  |                                     |            |      |
| 页码信息                                                        | 12, 276, 7p: | 22cm               |           |        |                |                  |                                     | (勿:35-42页) |      |
| ISSN                                                        |              |                    |           |        |                | ISBN             | 1800円                               |            |      |
| DOT                                                         |              |                    |           |        |                | CALIS-           | 1                                   |            |      |
| ` <b>T</b> 11                                               | **`*         |                    |           |        |                | OID              |                                     |            |      |
| <sup>'</sup> 田和<br>() () () () () () () () () () () () () ( | 央诏           | •                  |           |        |                |                  |                                     |            |      |
| 当前条件下的                                                      | 的优惠信息为: 优    | 忧惠比例75%,优惠         | 限额150元,优惠 | 说明:西部  | 省份国图上图文        |                  |                                     |            | (Car |
| 馆际互借信息                                                      | 3            |                    |           |        |                | 米日网贝的            | 川洞思                                 |            | 2×   |
| 有效时间                                                        |              | <u> ҮҮҮҮ-ММ-DD</u> | 如果申请超过该时  | 讨问还未被刘 | 上理,则申请自該       |                  |                                     |            |      |
| 文献传递方式                                                      | 式平寄          | *                  |           |        | 联系方式           | 4                | احدار <u>حد 20 <del>م</del>ار ا</u> |            |      |
| *费用限制                                                       | -            | Ŧ                  |           |        | 急迫程度           |                  | 甲項提交成功                              | ],項等待週为    | 1    |
|                                                             |              | 北坡空中速的是宣           | 串田。       |        | 加急・田白祥         |                  |                                     |            |      |

## e得文献获取服务

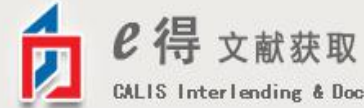

CALIS Interlending & Document Supply

| 首页            | 服务介绍 | 服务规范     | 我的申请              | 我的订单             | 提交申请 | 联系我们 |
|---------------|------|----------|-------------------|------------------|------|------|
| CALLS联合目录     |      |          |                   |                  |      |      |
| CALIS外文期刊     |      |          | 人上海酒              |                  |      |      |
| CALLS学位论文     |      | CALLS 7  | litert Personness |                  |      |      |
| CALIS全文资源     |      | CALIS Fu | unen Accounce     |                  |      |      |
| 中国国家图书馆       |      |          |                   |                  |      |      |
| 国家科技图书文献中心    | 5    |          |                   |                  | 搜索   |      |
| 上海图书馆         |      | • 全部字    | 段 💿 题名 💿 作者/出版    | 者 🔍 主题 📀 ISBN/IS | SN   |      |
| 香港JULAC文献传递服务 |      |          |                   |                  |      |      |
| 韩国Keris文献信息服务 |      |          |                   |                  |      |      |
| 外国教材中心        |      |          |                   |                  |      |      |
| 单篇订购          |      |          |                   |                  |      |      |
| 代查代检          |      |          |                   |                  |      |      |

目录系统:

 为校内外读者从国内外的图书情报机构复印、传递期刊论文、会议文献、学位论文、 标准、专利、技术报告等文献资料。

。1、CALIS公共目录检索系统(http://opac.calis.edu.cn)使用介绍

- 。2、国家科技图书文献中心(NSTL)(http://www.nstl.gov.cn/index.html)使用介绍
- 。3、中国高校人文社会科学文献中心 (CASHL) (http://www.cashl.edu.cn) 使用介绍
- 。4、国家图书馆馆藏目录系统(http://opac.nlc.gov.cn/F)使用介绍
- 。 5、匹兹堡大学图书馆馆藏目录(http://pittcat.pitt.edu/) 使用介绍

#### E读:

| 首页 服务                                         | 5   -                                                    |                                                   |                                                          |                                                |                              |
|-----------------------------------------------|----------------------------------------------------------|---------------------------------------------------|----------------------------------------------------------|------------------------------------------------|------------------------------|
|                                               | e <b>duChir</b><br>5等教育数字图书                              | 中心站<br>闭换站点                                       | 0415                                                     | ****                                           | CALIS                        |
| 首页                                            | 资源检索                                                     | 期刊服务                                              | e得文献获取                                                   | 个人空间                                           | 我要提问                         |
| 查找全国。<br>e读                                   | 高校图书馆资料                                                  |                                                   |                                                          |                                                | 搜索                           |
| 服务 /SERV                                      | ICE                                                      |                                                   |                                                          |                                                | 更多                           |
| 由全国著名高档                                       | 交图书馆员联袂为您排                                               | 晶供服务:                                             |                                                          |                                                | 服务宣传页下载                      |
| <u>•得文献获取</u>  <br><u>高校教学参考资</u><br>期刊导航   数 | <u> 联合问答   高校课</u><br>変源库   <u>全文资源</u>  <br>据库导航   图书馆号 | <u>题服务   学苑汲ま<br/>电子教参书籍</u>  <br><u>航   服务导航</u> | 5  •问   <u>书刊联合</u> 日<br><u>外文学位论文</u>   高校<br>高校图书馆数字资源 | <u>目录   外文期刊网</u><br>変特癒资源   百万<br>原采购联盟(ORAA) | <u>中文学位论文</u><br><u>电子图书</u> |

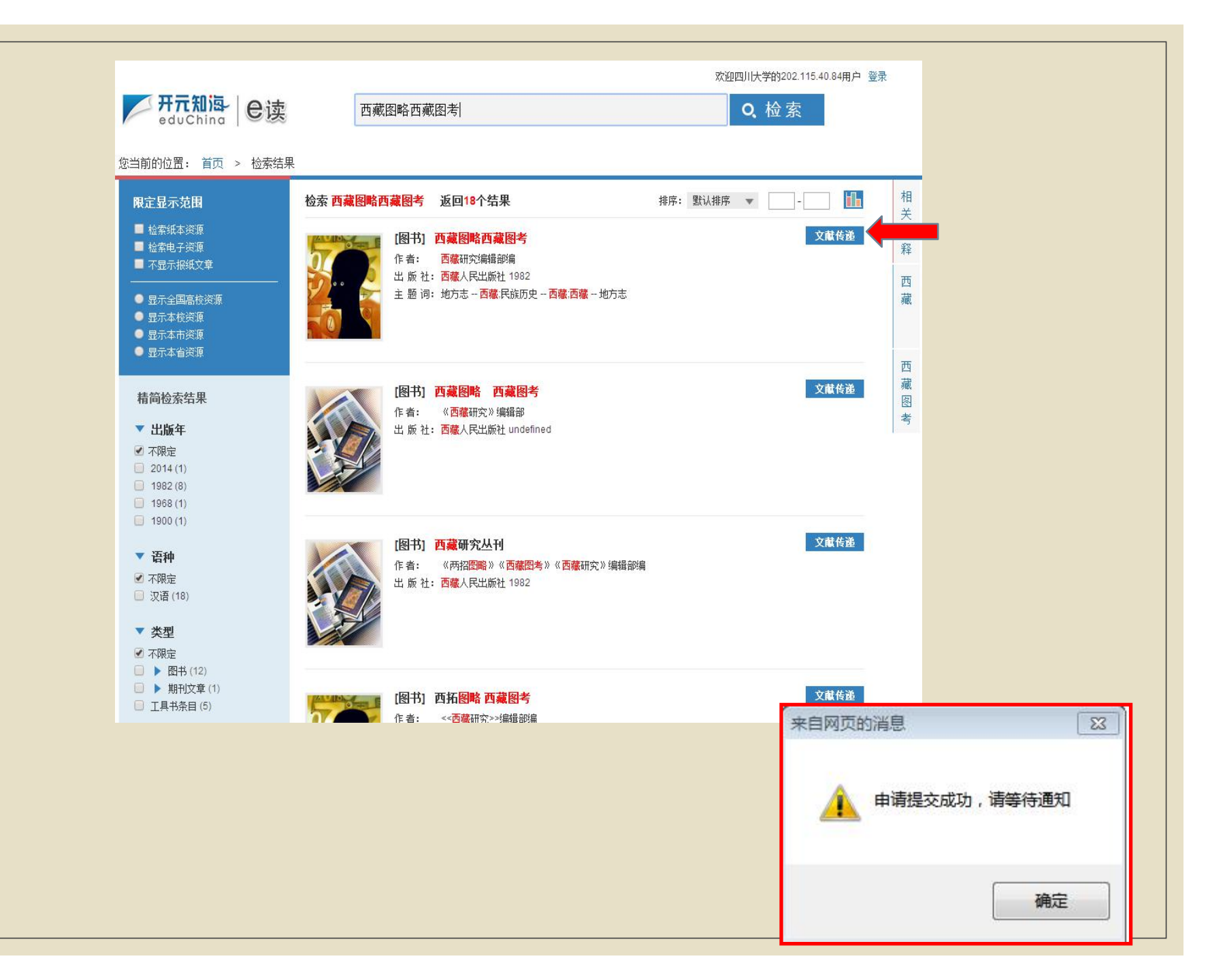

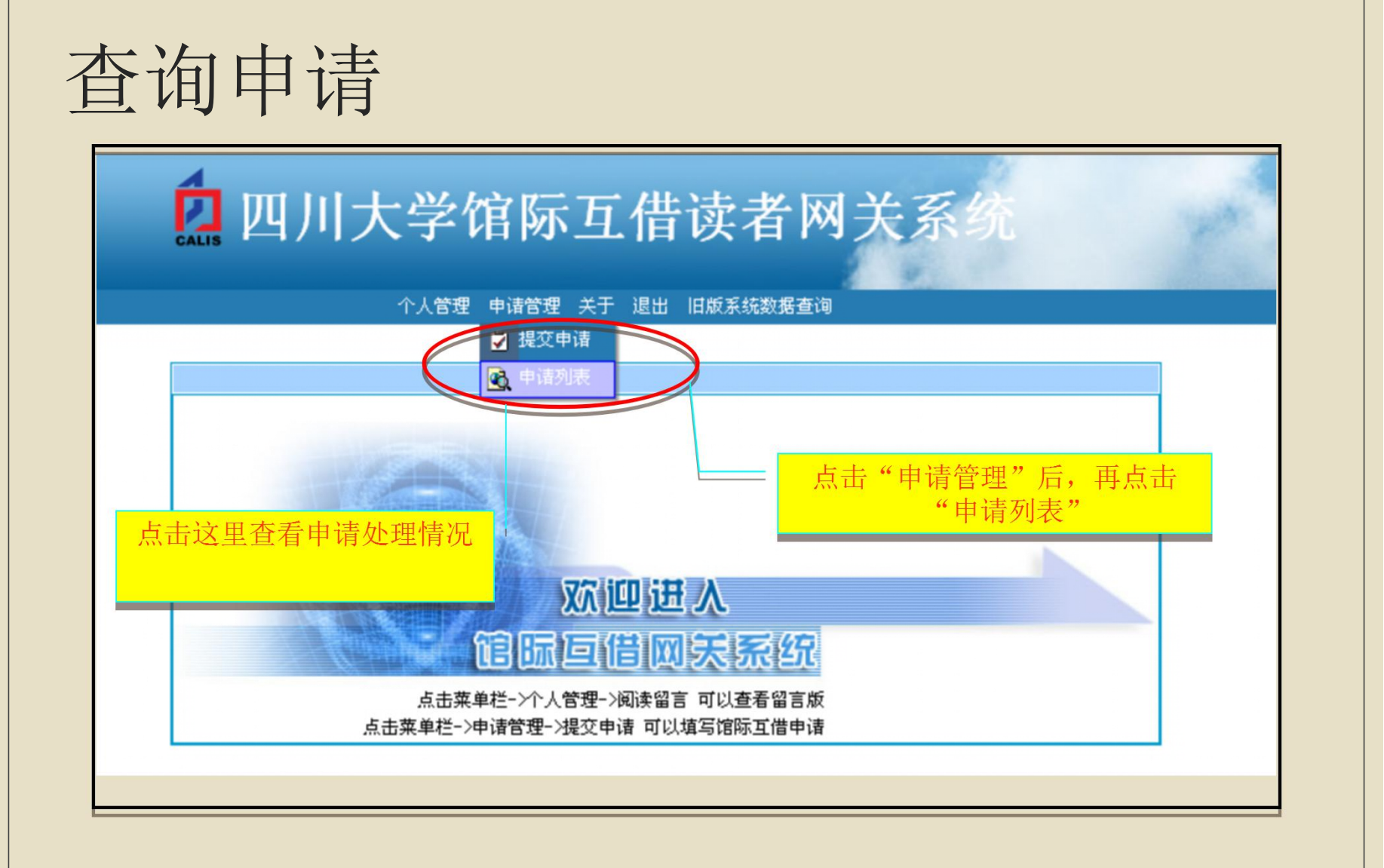

# 接收文献: 1.期刊论文和其他电子版文献。在邮箱里收到"取文献通知",下载文献。保留60天时间。

| ill@calis.edu.cn                                                                                          |            |
|----------------------------------------------------------------------------------------------------|------------|
| 发给 1575363758@qq.com, libdinfo@scu.edu.cn                                                                 | 2017-06-14 |
| 发件人: ill@calis.edu.cn < ill@calis.edu.cn >                                                                |            |
| 收件人: 1575363758@qq.com<1575363758@qq.com>,libdinfo@scu.edu.cn <libdinfo@scu.edu.cn></libdinfo@scu.edu.cn> |            |
| 时间: 2017年6月14日 (周三) 17:09                                                                                 |            |
| 大小: 3 KB                                                                                                  |            |
| 尊敬的四川大学用户:<br>您发送到CALIS馆际互借中心的请求相关的文献:                                                                    |            |
|                                                                                                    |            |
| 事务号: SCU20170562011100                                                                                    |            |
| 加合 . Conterence interpreters and their sen-representation. A wondwide web-based survey<br>作素・             |            |
| 期刊: Translation and interpreting studies                                                                  |            |
| 卷期:4                                                                                                    |            |
| 出版年:2010                                                                                                  |            |
| 页码:239-253                                                                                                |            |
| 已经到达,请您点击下面的地址进行下载。                                                                                       |            |
| http://ftp.calis.edu.cn/FileDownG.asp?id=CALIS-ILL-20170614170950396386                                   |            |
| 本篇文献在以上地址将被保留60天,请您尽快下载。每篇文献的下载次数最多不超过20次。                                                                |            |

谢谢您信赖并使用CALIS的服务! CALIS提醒您注意文献的合理使用! 如果您对本次服务满意,请点击 http://ftp.calis.edu.cn/illsatisfy.asp?id=SCU20170562011100 进行评价! 如果您对本次服务不满意,请点击 http://ftp.calis.edu.cn/illnsatisfy.asp?id=SCU20170562011100 进行评价!

CALIS馆际互借中心 Tel:010-62755595 Fax:010-62755595 Email:ill@calis.edu.cn URL:http://www.calis.edu.cn

#### 2.纸本复制件或者原书直接寄到图书馆

谢谢大家!